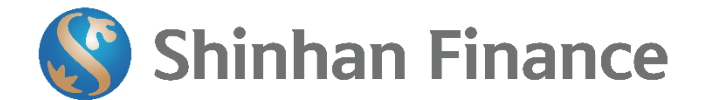

## THANH TOÁN QUA VÍ ĐIỆN TỬ (CÓ PHÍ THU HỘ)

Quý khách thanh toán đơn giản qua các bước sau:

- Bước 1: Đăng nhập vào Ví điện tử/Ứng dụng/ Website thanh toán của của Payoo, ZaloPay, ShopeePay, Viettelpay và MoMo
- Bước 2: Chọn mục "Thanh toán vay tiêu dùng"
- Bước 3: Chọn nhà cung cấp/công ty tài chính "Shinhan Finance"
- Bước 4: Nhập "Mã hợp đồng" và kiểm tra số tiền cần thanh toán
- Bước 5: Nhập số tiền muốn thanh toán (khuyến cáo Quý khách thanh toán đúng và đủ số tiền cần thanh toán để tránh phát sinh nợ quá hạn ảnh hưởng đến lịch sử tín dụng). Sau đó, chọn tiếp "Xác nhận"
- Bước 6: Chọn "Xác nhận giao dịch" để hoàn tất.

Quý khách có thể tham khảo phí thu hộ và hướng dẫn thanh toán như bên dưới:

| Ví điện tử | Phí thu hộ<br>(đã VAT)                      | Đường dẫn thông tin                                                                                                    |
|------------|---------------------------------------------|----------------------------------------------------------------------------------------------------|
| Рауоо      | Miễn phí                                    | <u>https://bill.payoo.vn/tra-tien-thanh-toan-vay-tra-gop-</u><br><u>shinhan-finance</u>                                                |
| Zalopay    | Miễn phí                                    | https://zalopay.vn                                                                                                    |
| ShopeePay  | 7,000 đồng                                  | https://www.shinhanfinance.com.vn/export/sites/default/.<br>galleries/shinhan/Huong-dan-thanh-toan-Shinhan-Finance-<br>tren-AirPay.pdf |
| Viettelpay | 11,000 đồng +<br>0,05% giá trị giao<br>dịch | https://1.viettelpay.vn/thanh-toan-khoan-vay-shinhan-<br>finance-tren-viettelpay.html                                                  |
| МоМо       | 17,000 đồng                                 | https://momo.vn/thanh-toan-momo-shinhan-finance                                                                                        |

Công ty Tài chính TNHH Một thành viên Shinhan Việt Nam Shinhan Vietnam Finance Company Ltd., Part of Shinhan Card | Shinhan Financial Group [Korea] 

 Tầng 23, Trung tâm Thương mại Sài Gòn, 37 Tôn Đức Thắng,

 Phường Bến Nghé, Quận 1, Thành phố Hồ Chí Minh, Việt Nam

 (84-28) 39 113 666
 (84-28) 39 101 642

www.shinhanfinance.com.vn
 dvkh@shinhanfinance.com.vn
 1900 5454 49